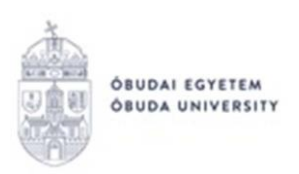

# ÖNKÖLTSÉGI DÍJHOZ KAPCSOLÓDÓ KÉRVÉNYEK KEZELÉSE A NEPTUN RENDSZERBEN

Az önköltségi díjhoz kapcsolódóan a Neptun rendszerbe belépve a hallgatói weben az alábbi kérvények láthatók:

- OE-0011 Önköltségi díj részletfizetési kérelem
- OE-0012 Önköltségi díj mérséklési kérelem
- OE-0016 Önköltségi díj fizetési határidő módosítási kérelem
- OE-0017 Önköltségi díj határidőn túli határidő módosítási kérelem

A fenti kérvények mindegyike a Neptun rendszerben kiírt adott pénzügyi tételről indítható el. A kérvények leadásának folyamata a következő:

- 1. A hallgató belép a Neptun rendszerbe: https://neptun.uni-obuda.hu/hallgato/login.aspx
- Ha több képzése van/volt az Óbudai Egyetemen, akkor a bal felső sarokban található "Képzés"-nél kiválasztja azt a képzést, amelyhez a kérvényt be kívánja nyújtani.

| ← → C ☆ A neptun.uni-obuda.hu/hallgato/main.aspx                                              |
|-----------------------------------------------------------------------------------------------|
| Kepzes   IEszt kepzes - alapkepzes (BA/BSc)(OETES2T)(Felv. eve:2012/13/2[Nappali]) (Jogv. kez |
| Egységes Tanulmányi Rendszer                                                                  |
| Tanulmányi rendszer Neptun Meet Street                                                        |
| Saját adatok Tanulmányok Tárgyak Vizsgák Pénzügyek Információ                                 |
| Aktualitások B Üzenetek                                                                       |

3. A "Pénzügyek/Befizetés" menüpontban listázni kell az aktuális félévre szóló aktív tételeket, és kiválasztani azt az önköltségi díjra szóló tételt, melyről a hallgató kérvényt szeretne leadni. A kérvény leadását kezdeményezni a kiválasztott tétel sorában a jobb oldalon lévő "+" ikonra kattintva, majd a kis felugró ablakban a "Kérvény leadása" gombra kattintva lehetséges.

| ÓBUDAI EGYETEM<br>ÓBUDA UNIVERSITY                       |                                       |                                  | Neptun Iroda                               |
|----------------------------------------------------------|---------------------------------------|----------------------------------|--------------------------------------------|
| Befizetés                                                |                                       |                                  |                                            |
| Szűrések                                                 | Félévek: Minden félév, Státusz: Aktív |                                  |                                            |
| ♦ Félévek:                                               | ev v                                  |                                  |                                            |
| Műveletek: Hozzáadás a kedvencekhez Tétel kiírás         |                                       |                                  |                                            |
| 1.) Tételek kiválasztása                                 |                                       |                                  |                                            |
| Gyűjtőszámlák 100320000: Gyűjtőszámla egyenleg 5 770 HUF | 129135001120008 🗸                     |                                  |                                            |
| Befizetendő kiirt tételek[Minden félév, Aktív]           |                                       |                                  | Bővebb<br>Megosztás<br>Összevon<br>Befravő |
| Műveletek: Befizet Törlés                                |                                       |                                  | Diakhital2                                 |
| ■ Név ▲ Félév Típus Tárgykód Össz                        | zeg Kiírás dátuma Befizetés dátuma    | Határidő Státusz Számla sorszáma | Kerveny leadasa                            |
| teszt ÖK díj 2020/21/1 100                               | 000 HUF 2020.09.09.                   | 2020.09.09. Aktív                |                                            |
| Találatok száma:1-1/1 (78 ms)                            |                                       |                                  | Műveletek: Befizet Torlés                  |

- 4. Továbblépve megjelennek az adott tétel felől leadható kérvények. A kérvény megnyitása a kitöltéshez két módon történhet:
  - a. a kérvény nevére kattintva;

b. a kérvény neve mellett a jobb oldalon lévő "+" ikonra kattintva, majd a kis felugró ablakban a "Kiválaszt" gombra kattintva.

| Pénzügyi kérvények                                                                                                    |                     |                  |                             |
|----------------------------------------------------------------------------------------------------|---------------------|------------------|-----------------------------|
| Műveletek: Vissza                                                                                                    |                     |                  |                             |
| Figyelem! A kérvény leadást a Pénzügyek/Befizetések menüpontról<br>kezdeményezte, ezért a felületen jelenleg csak a kiírásról indítható<br>kérvények jelennek meg. |                     |                  |                             |
| Kitölthető kérvények                                                                                                    |                     |                  |                             |
|                                                                                                    |                     |                  | 🖺 🗏 📌 🥐                     |
|                                                                                                    |                     |                  | 1 Oldalméret 20 🗸           |
| Név 🔺                                                                                                    | Érvényesség kezdete | Érvényesség vége | Kérvény kitöltése befejezve |
| OE-0011 - Önköltségi díj részletfizetési kérelem                                                                                                    | 2020.04.19. 0:00    |                  |                             |
| <u>OE-0012 - Önköltségi díj mérséklési kérelem</u>                                                                                                    | 2020.04.24. 0:00    |                  |                             |
| OE-0016 - Önköltségi díj fizetési határidő módosítási kérelem                                                                                                    | 2020.04.27. 0:00    |                  |                             |
| OE-0017 - Önköltségi díj határidőn túli határidő módosítási kérelem                                                                                                | 2020.06.09. 0:00    |                  |                             |
| Találatok száma:1-4/4 (4511 ms)                                                                                                    |                     |                  |                             |

5. Az adott kérvényekről részletesebb leírás alább található. Általánosan a kiválasztott kérvény megnyitását követően adott kérvényen bizonyos adatblokkok automatikusan kitöltésre kerülnek, például: személyes adatok, képzés adatai.

Amennyiben valamelyik adat helytelen, akkor ne folytassa a kérvény kitöltését, hanem a "Vissza" gombbal lépjen ki a felületről. Adatait a Neptunban a "Saját adatok" menüpontban tudja ellenőrizni/javítani. A hallgatók által nem módosítható adatok felülírásában a Tanulmányi Osztálytól tud segítséget kérni.

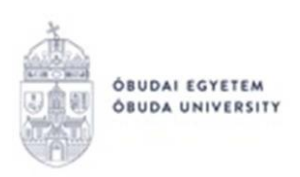

6. A kiválasztott kérvényen lehetnek további kitöltésre váró mezők is, melyet a hallgatónak kell kitöltenie a kérvény leadása során. Amennyiben minden adat megadásra került, az oldal alján található "Következő" gombbal lehet továbblépni.

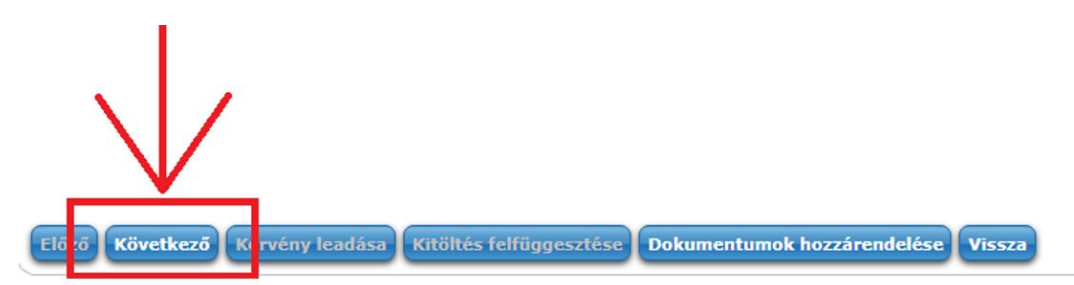

7. Ha kiválasztott kérvényhez nem tartoznak további oldalak, akkor megjelenik a kérvényhez tartozó "Előnézet oldal", amelyen a leadás előtt megtekinthető a kész kérvény. Amennyiben valamelyik adat javításra szorul, az "Előző" gombbal visszaléphetünk az előző oldalra. A "Vissza" gombra kattintva a megkezdett kérvény "Félbehagyott" státuszba kerül, és az oldal visszalép a "Pénzügyi kérvények" oldalra, ahol a kérvényre való kattintással újra lehet kezdeni a kérvény kitöltését. A megjelenő párbeszédablakban a "Kitöltés újrakezdése" gombra kattintás után a rendszer megerősítést fog kérni, hogy a hallgató biztosan újrakezdie a kitöltést.

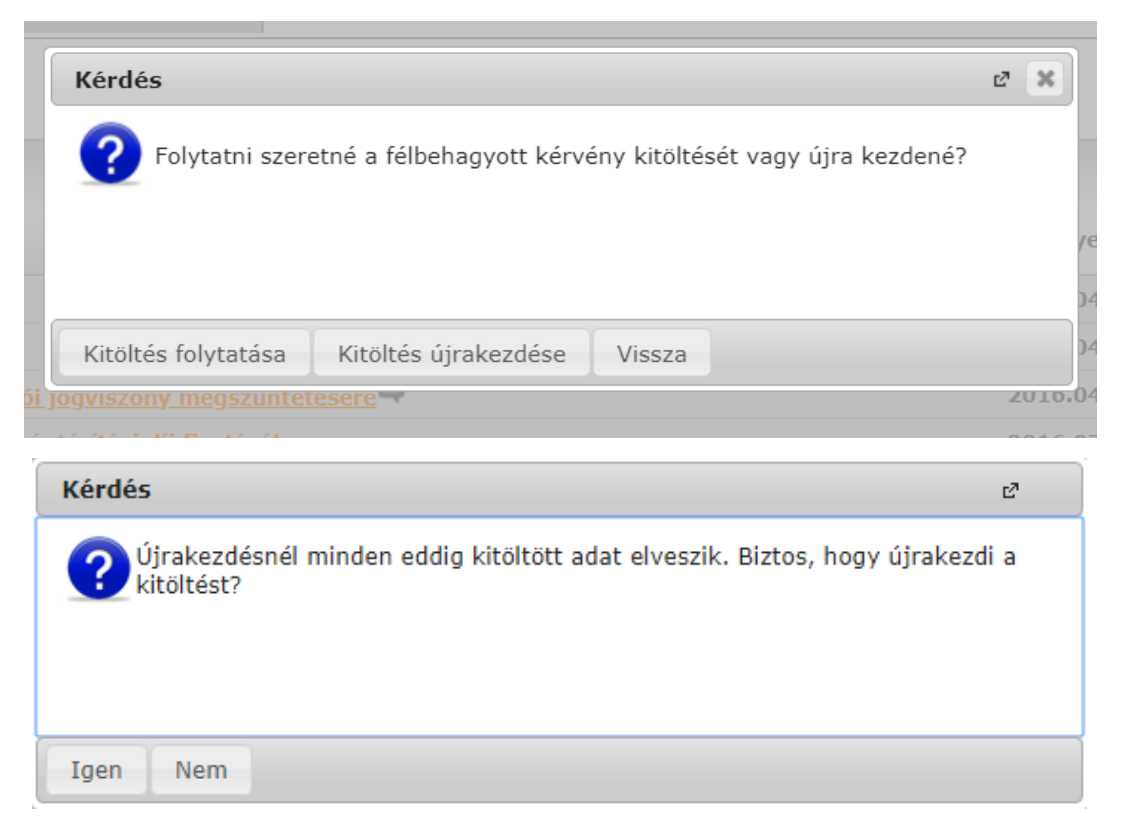

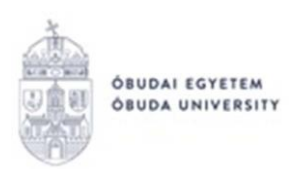

Amennyiben valamilyen egyéb okból marad félbe egy kérvény kitöltése, a **Pénzügyi kérvények** oldalon ezt jelzi a rendszer, az adott kérvény sorában látható jellel.

A kérvényre kattintva a fenti kérdések megválaszolásával folytatható, vagy újrakezdhető a kérvény kitöltése.

8. A kérvény leadását az előnézet megtekintése után a lap alján található "Kérvény leadása" gombra való kattintással lehet véglegesíteni.

**FIGYELEM!** Ha a folyamat végén nem kattint a "Kérvény leadása" gombra és kilép az oldalról, akkor a kérvény leadása nem történik meg!

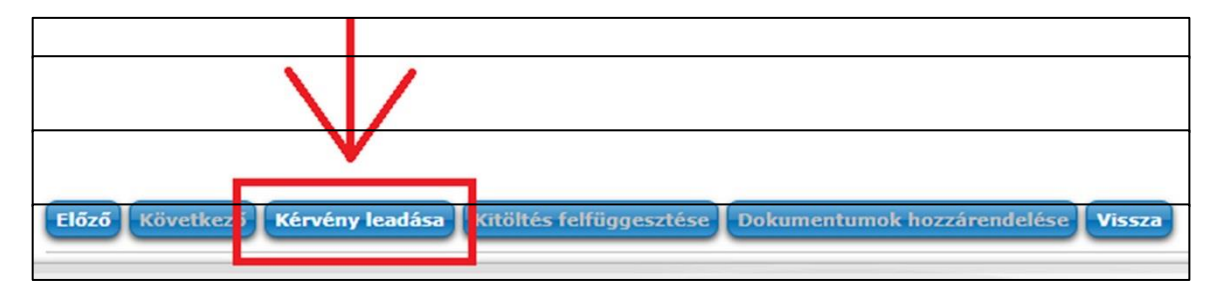

A sikeres kérvényleadásról visszajelző üzenet érkezik!

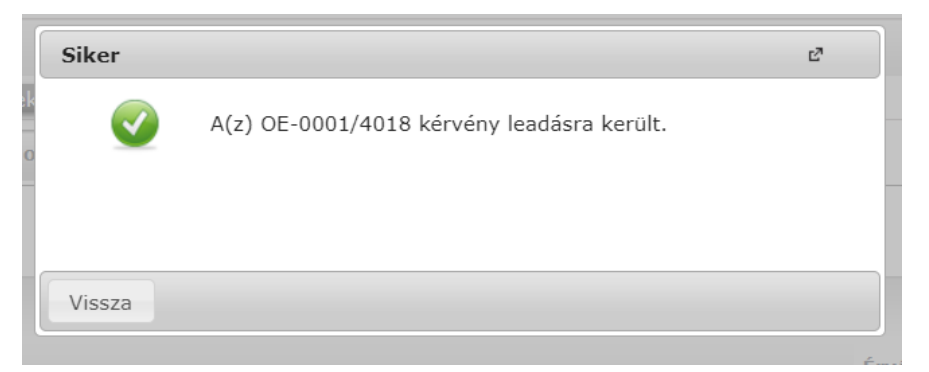

9. A leadott kérvényt az Ügyintézés/Kérvények menüpontban a Leadott kérvények fülön lehet megtekinteni, illetve az adott tétel sorában a "+" jelre kattintva megjelenő helyi menüben, a "Kérvény megtekintése" opciót választva. Itt ellenőrizhető, hogy a kérvény leadása sikeres volt-e.

Ezen a fülön láthatja a leadott kérvénye:

- nevét,
- azonosítóját,
- a leadás dátumát,
- a kérvény státuszát,

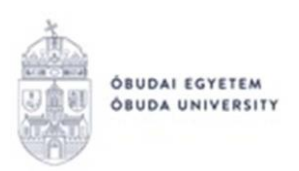

- az ügyintézőt,
- a döntés indokát.

## 10. A leadott kérvényből generált pdf fájl letöltése két módon történhet:

- a leadott kérvény nevére való kattintással,
- a kérvény sorának jobb oldalán lévő "+" ikonra, majd a "Megtekint" lehetőségre való kattintással.
- 11. Ha a hallgató kérvényéről döntés született, akkor a kérvény státuszának változásáról a hallgató automatikus rendszerüzenetben értesítést fog kapni a Neptunban.

Önköltségi díjhoz kapcsolódó kérvények – mikor melyiket használjam?

### • OE-0011 – Önköltségi díj részletfizetési kérelem

Akkor adható le, ha a hallgató az adott félévre kiírt önköltségi díj első részét, azaz az alapdíjat (az alapértelmezett önköltségi díj 50%-át) ezen kérelem benyújtása előtt már kiegyenlítette.

A kérvény az adott tétel fizetési határidejének lejárta előtt adandó le, legkésőbb a szorgalmi időszak 12. hetének végéig (amelyik időpont korábban bekövetkezik). Egyben a pénzügyi tétel teljesítésének legkésőbbi határideje szintén a 12. oktatási hét vége. Amennyiben a hallgató a fizetési kötelezettségének nem tesz eleget a fizetési határidőn belül, akkor részére késedelmi díj kerül megállapításra, valamint az Egyetem korlátozhatja a díj megfizetéséig a vizsgajelentkezését és a tárgyjelentkezését.

A kérvényen a kérelmező személyes adatai és a jelenlegi képzésének adatai automatikusan kitöltésre kerülnek, a **"Kérelem tárgya"** blokkban az alábbi adatokat szükséges megadni:

- A kiírt tétel kért részletfizetési dátumai: legördülő listából választható, adott dátumokból a két részlet esetén.
- A kiírt tétel kért részletfizetési összegei: legördülő listából választható, adott %ban megadott lehetőségekből.
- A kérelem indoklása: kötelezően kitöltendő, szabadszöveges mező.

A kérelem elfogadása esetén a tanulmányi ügyintéző megbontja a tételt a kérvényen szereplő részletekre és beállítja a hozzájuk kapcsolódó választott fizetési határidőket.

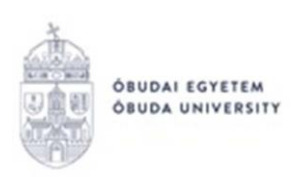

## OE-0012 – Önköltségi díj mérséklési kérelem

Leadható a szorgalmi időszak 2. hetétől, az adott tétel fizetési határidejének lejárta előtti időpontig. Leadásával a hallgató tudomásul veszi, hogy nem 100%-os mérséklés esetén, hogy ha a fizetési kötelezettségének nem tesz eleget a fizetési határidőn belül, akkor késedelmi díj kerül részére megállapításra, valamint az Egyetem korlátozhatja a díj megfizetéséig a vizsgajelentkezését és a tárgyjelentkezését.

A kérvényen a kérelmező személyes adatai és a jelenlegi képzésének adatai automatikusan kitöltésre kerülnek, a **"Kérelem tárgya"** blokkban az alábbi adatokat szükséges megadni:

- A kérelem indoklása: kötelezően kitöltendő, szabadszöveges mező.

A kérelem elfogadása esetén a tanulmányi ügyintéző elvégzi az adott tételen az összeg módosítását az elfogadásra került mérséklés alapján.

### • OE-0016 – Önköltségi díj fizetési határidő módosítási kérelem

Leadható a szorgalmi időszak 2. hetétől, az adott tétel fizetési határidejének lejárta előtti időpontig, de legkésőbb a szorgalmi időszak 8. hetének végéig (amelyik időpont korábban bekövetkezik). Leadásával a hallgató tudomásul veszi, hogy ha a fizetési kötelezettségének nem tesz eleget a fizetési határidőn belül, akkor késedelmi díj kerül részére megállapításra, valamint az Egyetem korlátozhatja a díj megfizetéséig a vizsgajelentkezését és a tárgyjelentkezését.

A kérvényen a kérelmező személyes adatai és a jelenlegi képzésének adatai automatikusan kitöltésre kerülnek, a **"Kérelem tárgya"** blokkban az alábbi adatokat szükséges megadni:

- A kiírt tétel kért fizetési határideje: legördülő listából választható, adott dátumokból.
- A kérelem indoklása: kötelezően kitöltendő, szabadszöveges mező.

A kérelem elfogadása esetén a tanulmányi ügyintéző módosítja az adott tétel fizetési határidejét a kérelemben szereplő adatok szerint.

## • OE-0017 – Önköltségi díj határidőn túli határidő módosítási kérelem

Leadható a szorgalmi időszak 9. hetétől, a szorgalmi időszak 12. hetének végéig. Leadásával a hallgató tudomásul veszi, hogy ha a fizetési kötelezettségének nem tesz eleget a fizetési határidőn belül, akkor késedelmi díj kerül részére megállapításra,

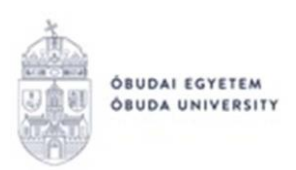

valamint az Egyetem korlátozhatja a díj megfizetéséig a vizsgajelentkezését és a tárgyjelentkezését.

A kérvényen a kérelmező személyes adatai és a jelenlegi képzésének adatai automatikusan kitöltésre kerülnek, a **"Kérelem tárgya"** blokkban az alábbi adatokat szükséges megadni:

- A kiírt tétel kért fizetési határideje: legördülő listából választható, adott dátumokból.
- A kérelem indoklása: kötelezően kitöltendő, szabadszöveges mező.

A kérelem elfogadása esetén a tanulmányi ügyintéző módosítja az adott tétel fizetési határidejét a kérelemben szereplő adatok szerint.

Budapest, 2020.10.12.

Neptun Iroda Óbudai Egyetem